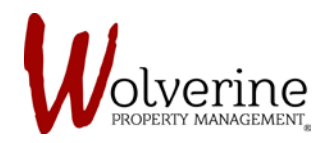

## TENANT PORTAL

## COMPLETION OF THE THREE AGREEMENT STEPS

## (SIGNING OF THE LEASE, AUTO PAY & INSURANCE)

After completing all three beginning steps and submitting your lease agreement you will be taken to the main page of the 'My Community' portal.

To enter into your portal profile please click the green [myCOMMUNITY] button.

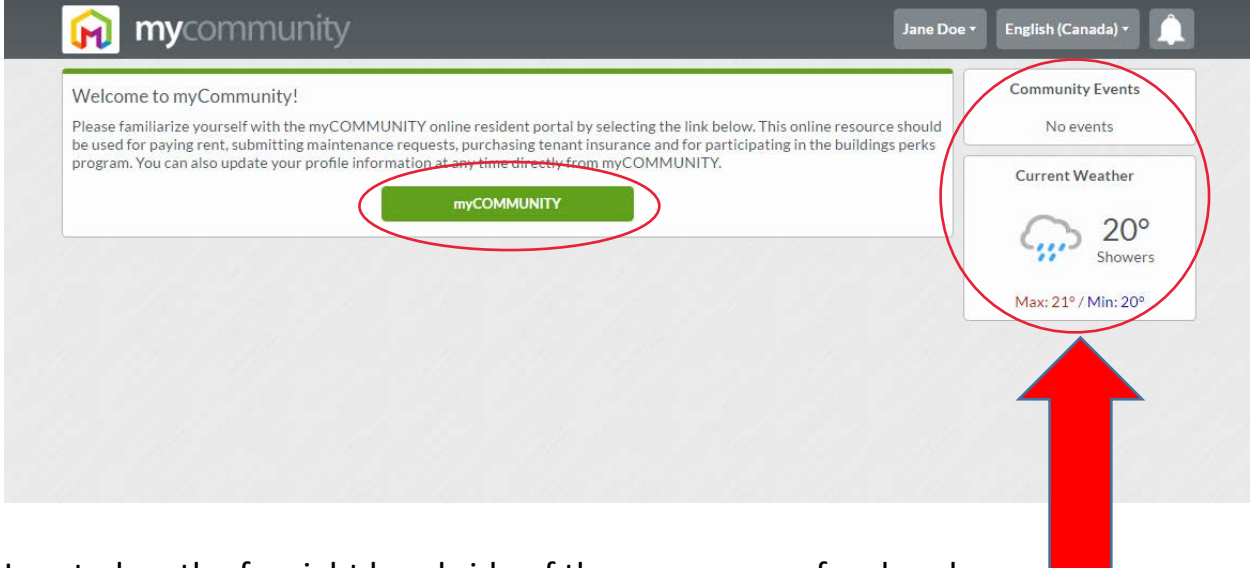

Located on the far right hand side of the screen are a few handy

Apps.

The one labelled 'Current Weather' is a weather app, letting you know the current temperature and weather conditions.

The other labelled 'Community Events' lets you know of any upcoming events.